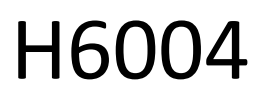

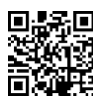

## EMOS Pet Care 4l PET-104

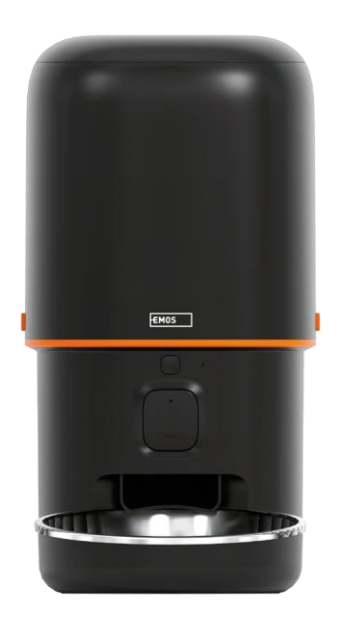

# Clíndice

| Instruções de segurança       |    |
|-------------------------------|----|
| Conteúdo da embalagem         |    |
| Especificações técnicas       |    |
| Descrição do dispositivo      | 6  |
| Instalação e montagem         | 8  |
| Controlos e funções           | 13 |
| FAQ de resolução de problemas | 16 |

## Instruções de segurança

Antes de instalar ou utilizar o produto, leia primeiro as instruções do manual de na íntegra e certifique-se de que as compreende. Guarde este documento e a embalagem para consulta futura.

#### AVISO

Risco de segurança:

- Não desmontar, abrir ou partir as pilhas.
- Não utilizar o comedouro em animais que não consigam alcançar o tabuleiro ou em animais com gualquer deficiência física.
- Não utilizar o comedouro no exterior.
- Não utilizar alimentos húmidos, enlatados ou molhados.
- Verificar regularmente as pilhas. Substituir sempre as pilhas por novas antes de sair durante um período de tempo prolongado.
- Não levante o comedouro pela tampa, pelo tabuleiro de alimentação ou pela taça. Levantar e transportar a base com as duas mãos, mantendo o comedouro na vertical.
- Utilize apenas alimentos secos adequados com um diâmetro de granulado de 2-15 mm. Os granulados maiores podem ficar presos no orifício de alimentação.
- Não introduzir os dedos no orifício de alimentação nem deixar que os dedos toquem no rotor.

Risco elétrico:

- A instalação e/ou utilização inadequadas podem provocar choques eléctricos ou incêndios.
- Ler as instruções antes da instalação e ter em conta as caraterísticas específicas do espaço e do local onde o produto vai ser instalado.
- Não abra, desmonte, modifique ou altere o dispositivo, exceto se for especificamente instruído para o fazer nas instruções.
- Qualquer abertura ou reparação não autorizada resultará na perda de toda a responsabilidade, direitos e garantias.
- Utilize sempre apenas o cabo de alimentação original.
- O produto só pode ser alimentado com uma tensão que corresponda às informações constantes da etiqueta do produto.
- A manutenção deste produto só pode ser efectuada por um técnico qualificado para reduzir o risco de choque elétrico.
- Desligue o produto da fonte de alimentação antes de o limpar.
- O produto não deve ser utilizado por pessoas (incluindo crianças) cujas capacidades físicas, sensoriais ou mentais ou a falta de experiência e conhecimentos as impeçam de utilizar o produto em segurança sem supervisão ou instrução.
- A limpeza e a manutenção pelo utilizador não devem ser efectuadas por crianças sem supervisão.
- Não mergulhar o produto em água ou noutros líquidos.

Risco de incêndio:

• Não utilizar o produto se alguma peça estiver danificada ou com defeito. Substituir imediatamente o produto danificado ou defeituoso.

Risco de asfixia:

• Não deixar as crianças brincarem com o material de embalagem. Manter o material de embalagem fora do alcance das crianças.

Risco de queimaduras químicas:

• Não expor as pilhas ou baterias a esforços mecânicos.

## AVISO

Risco de tropeçar:

• O cabo de alimentação e o produto devem ser sempre posicionados de modo a não interferirem com as normais de circulação.

#### AVISO

Risco de danos no produto:

- Utilizar o produto apenas como descrito neste documento.
- Impedir a queda do produto e protegê-lo de impactos.
- Não utilizar produtos químicos de limpeza agressivos para limpar o produto.
- Supervisionar as crianças para que não brinquem com o produto.

EMOS spol. s r.o. declara que o produto H6004 está em conformidade com os requisitos essenciais e outras disposições relevantes das diretivas. O equipamento pode ser utilizado livremente na UE. A Declaração de Conformidade pode ser consultada no sítio Web http://www.emos.eu/download.

O equipamento pode ser operado com base na autorização geral n.º VO-R/10/07.2021-8, conforme .

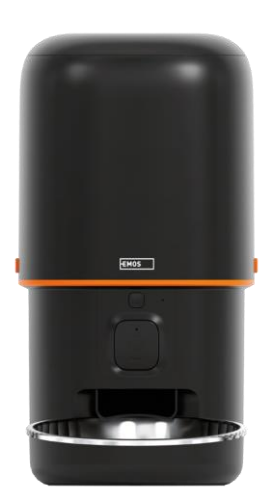

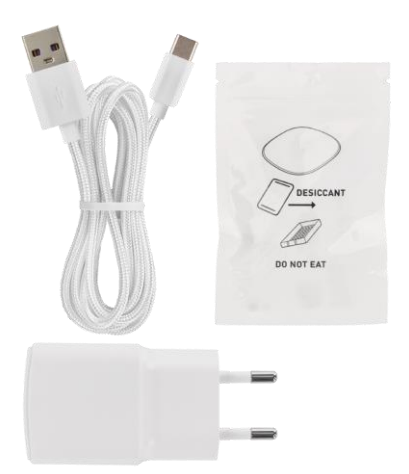

## Conteúdo da embalagem

Alimentador Absorvente de humidade (gel de sílica) Cabo USB Adaptador de corrente Tina de aço inoxidável Suporte da tina

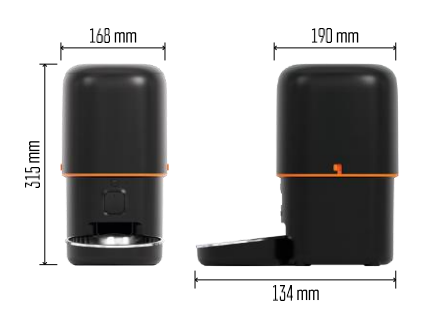

## Especificações técnicas

Fonte de alimentação: 5 V/1 A . 5 W / 3× 1,5 V Pilhas (tipo D) Conectividade: 2.4GHz IEEE802.11 b/g/n + 5GHz IEEE 802.11 a/n Capacidade: 4 I Diâmetro dos grânulos: 2-15 mm Dimensões: 210 × 190 × 325 mm Método de alimentação: manual, cronometrado, através da aplicação Número máximo de alimentações automáticas por : 15 Número máximo de porções por alimentação: 99 Peso por porção: 5-6 g

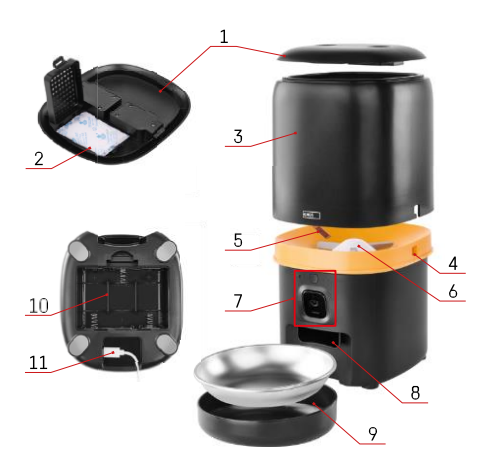

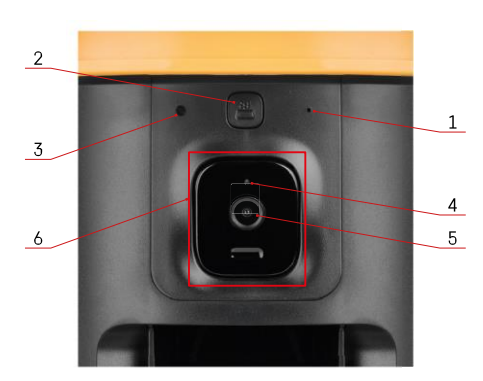

## Descrição do dispositivo

#### Descrição do alimentador

- 1 Tampa superior do contentor de pellets
- 2 Espaço para o absorvedor de humidade
- 3 Recipiente para grânulos
- 4 Fecho para fixação do contentor
- 5 Sensor de deficiência de grânulos
- 6 Alimentador rotativo de grânulos
- 7 Unidade de câmara
- 8 Abertura de distribuição
- 9 Taça
- 10 Espaço para baterias
- 11 Porta USB-C

Descrição da unidade de câmara

- 1 Microfone
- Potão de alimentação manual / botão de emparelhamento Wi-Fi
  - Prima duas vezes para iniciar a alimentação manual. 1 porção é sempre libertada durante a alimentação manual.
  - Prima longamente durante 5 segundos para repor a ligação Wi-Fi e todas as definições do alimentador.
- 3 Sensor de luz
- 4 Luz de estado LED
- 5 Lente
- 6 Unidade de câmara posicionável

| Comportamento do LED de estado | Descrição                                                                                                    |
|--------------------------------|----------------------------------------------------------------------------------------------------|
| Brilha a azul                  | O alimentador é fixado                                                                                                    |
| Vermelho intermitente          | Alimentador a aguardar a configuração da rede Wi-<br>Fi; (Pronto para emparelhar)                                                            |
| Brilha a vermelho              | O feed está configurado para uma rede Wi-Fi e está<br>a tentar estabelecer ligação. Se a ligação falhar,<br>ficará permanentemente vermelho. |
| Verde intermitente             | O alimentador está a tentar ligar-se rede Wi-Fi.                                                                                             |
| Verde brilhante                | O alimentador está ligado a uma rede Wi-Fi. Nas<br>definições pode ser desativado.                                                           |
| Azul intermitente              | O alimentador está preso e precisa de ser desbloqueado.                                                                                      |

|           | O alimentador está desligado.                    |
|-----------|--------------------------------------------------|
| Não aceso | Nota: Se o alimentador for alimentado apenas por |
|           | pilhas, o indicador está desligado.              |

Ligação

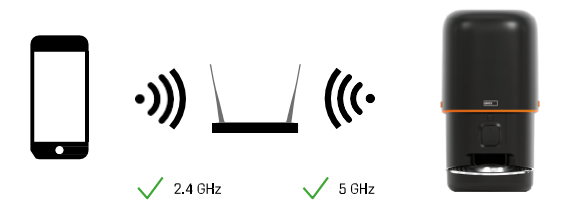

Este dispositivo pode ligar-se a frequências Wi-Fi de 2,4 e 5 GHz.

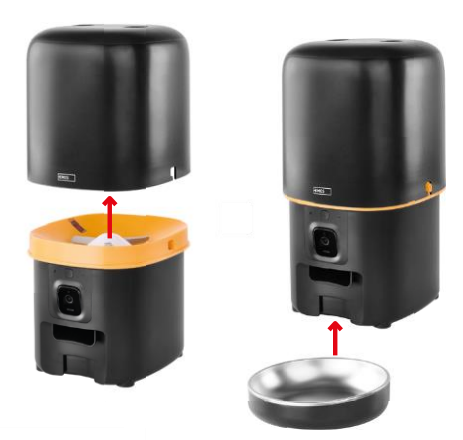

## Instalação e montagem

Coloque o contentor de pellets em cima da base de modo a que o fecho deslize para os orifícios adequados. Em seguida, fixe o recipiente com o fecho fornecido para um ajuste correto e seguro. Pode também fixar uma taça na base do comedouro.

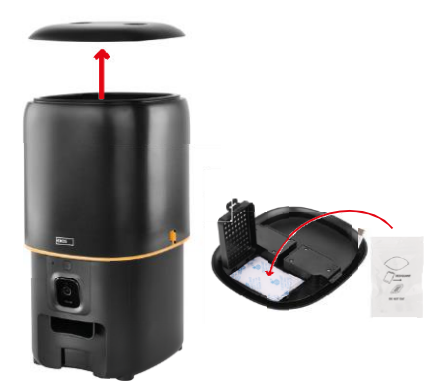

Encher o recipiente com os granulados. Inserir o absorvente de humidade na tampa superior do recipiente e voltar a colocar a tampa no recipiente, certificando-se de que a tampa encaixa corretamente e com firmeza nas pegas.

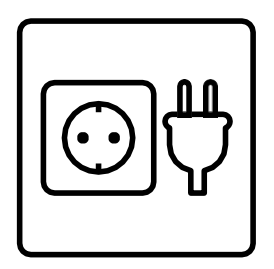

Ligar o alimentador a uma fonte de alimentação ou colocar pilhas.

Nota: A bateria de reserva destina-se a uma fonte de alimentação alternativa de curto prazo em caso de falha de energia. Se apenas a bateria estiver disponível, o alimentador entrará no modo de suspensão após 3 minutos sem funcionamento. Quando estiver no modo de suspensão, a rede Wi-Fi e todas as operações da aplicação não estarão disponíveis. O comedouro continuará a alimentar-se normalmente à hora de alimentação programada.

As pilhas recarregáveis não são recomendadas, uma vez que podem causar leituras incorrectas do estado da

energia.

#### Emparelhamento com uma aplicação

Instalar a aplicação EMOS GoSmart

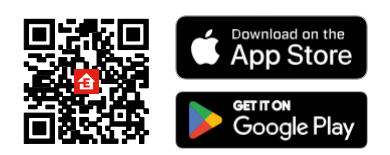

A aplicação está disponível para Android e iOS através do Google Play e da App Store. Para descarregar a aplicação, digitalize o código QR relevante.

#### móvel EMOS GoSmart

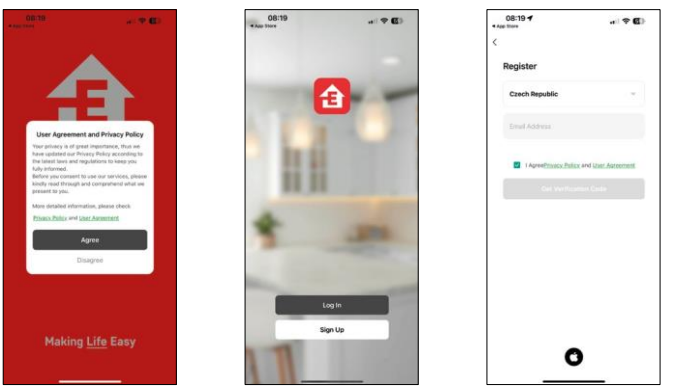

Abra a aplicação EMOS GoSmart, confirme a política de privacidade e clique em "Aceito". Selecione "Registar". Introduza o nome de um endereço de correio eletrónico válido e escolha uma palavra-passe. Confirme a sua

aceitação da política de privacidade. Selecione "Registar".

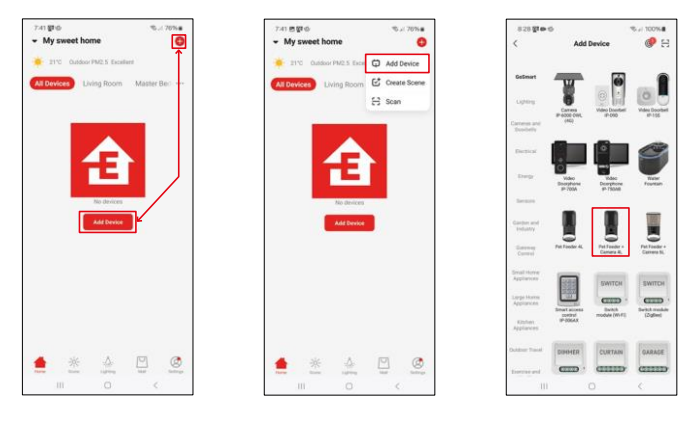

Selecione "Adicionar dispositivo".

Selecione a categoria de produtos GoSmart e escolha o alimentador de animais+ Camera 4L.

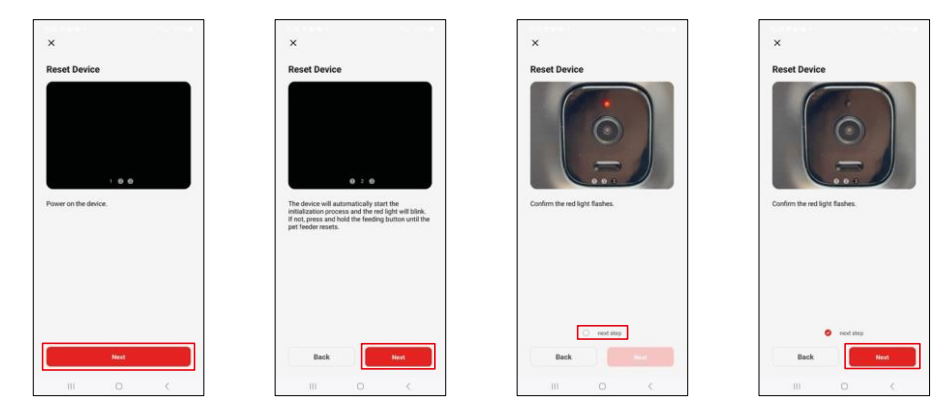

Ligar a fonte de alimentação ao alimentador. Reinicie o dispositivo utilizando o botão de emparelhamento Wi-Fi. Certifique-se de que o LED vermelho está a piscar.

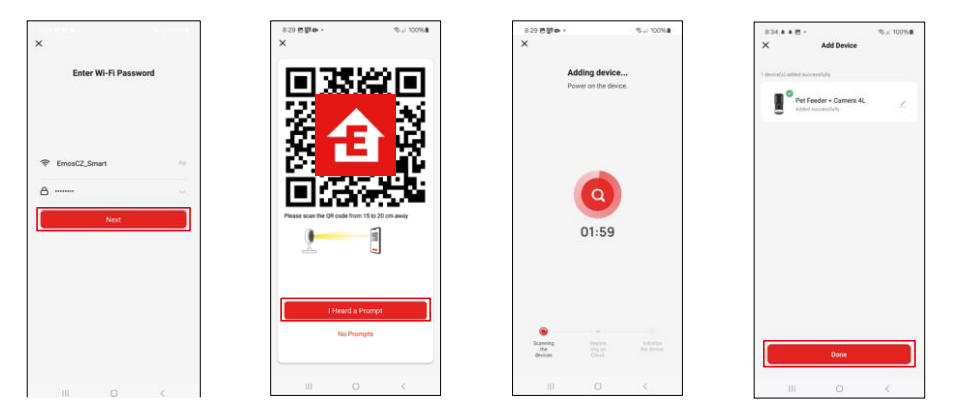

Introduza o nome e a palavra-passe da sua rede Wi-Fi. Esta informação permanece encriptada e é utilizada para permitir que a câmara comunique remotamente com o seu dispositivo móvel.

Aponte o código QR gerado para a câmara do alimentador e mantenha-o premido até ouvir um sinal sonoro. Quando o som for ouvido, continue clicando no botão.

Aponte o código QR gerado para a câmara O dispositivo

será automaticamente encontrado.

O aparelho é localizado.

Confirmar com o botão

"Concluído".

## Ícones e luzes indicadoras

Descrição dos controlos na aplicação

8 E

⊜

÷

D Co

0

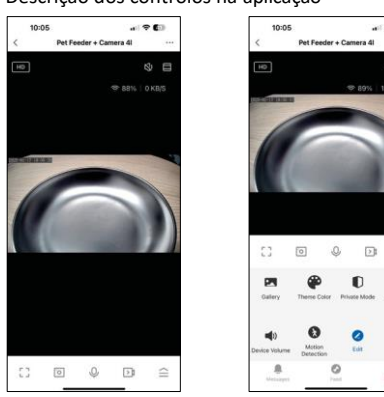

|            | Expandir definições                                                       |
|------------|---------------------------------------------------------------------------|
| HD         | Comutação da qualidade de vídeo (HD/SD)                                   |
| 以<br>》     | Sem som                                                                   |
|            | Aumentar o zoom                                                           |
|            | Qualidade e velocidade do sinal                                           |
| Г ]<br>Ц Ј | Modo de ecrã total                                                        |
| .o         | Tire fotografias utilizando a aplicação e guarde-as no seu álbum móvel    |
| Q          | Falar                                                                     |
| )<br>Ì     | Grave um vídeo utilizando a aplicação e guarde-o no seu álbum móvel       |
|            | Expandir o menu                                                           |
| Z          | Ver vídeos e fotografias tiradas pela aplicação                           |
| <b>(</b>   | Modo claro / modo escuro                                                  |
| Ũ          | Modo privado - a câmara deixa de captar e gravar                          |
|            | Definições noturno. Recomendamos a definição para AUTO.                   |
| <b>(</b> ) | Definições de volume                                                      |
| 8          | Deteção de movimento - a câmara alerta-o se detetar qualquer movimento    |
| 2          | Editar ícones+ possibilidade de adicionar o controlo de outro dispositivo |
| <u> </u>   | Visualização de mensagens (Deteção de movimento)                          |
| •          | Preparar e iniciar a alimentação                                          |

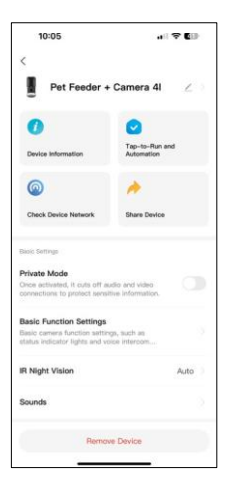

| 10:05                                                                                              |                         |
|----------------------------------------------------------------------------------------------------|-------------------------|
| <<br>unumes                                                                                        |                         |
| Advanced Settings                                                                                  |                         |
| Detection Alarm Settings<br>Turn on the alarm switch, and who<br>device detects a moving object, a | in the                  |
| Device Settings                                                                                    |                         |
| Offline Notification                                                                               |                         |
| General Gettings                                                                                   |                         |
| Help Center                                                                                        |                         |
| Add to Home Screen                                                                                 |                         |
| Device Update                                                                                      | No updates<br>available |
| Security Settings                                                                                  |                         |
| Device Restart                                                                                     |                         |

Descrição das definições da extensão

- Controlo de terceiros Definições do assistente de voz
- Informações sobre o dispositivo Informações básicas sobre o dispositivo e o seu proprietário
- Verificar a rede do dispositivo diagnóstico de rede
- Partilhar dispositivo Partilhar a gestão do dispositivo com outro utilizador
- Modo privado Quando ligada, a câmara deixa de captar e gravar
- Definições básicas de funções Definir o LED de estado, a marca de água do tempo de pré-visualização em direto e o tipo de comunicação
- Visão nocturna IR Definições do modo noturno
- Sons definições de volume
- Definições do alarme de deteção Definir a deteção de movimento e o respetivo tempo.
- Notificação offline Para evitar lembretes constantes, será enviada uma notificação se o dispositivo permanecer offline durante mais de 30 minutos.
- Centro de ajuda Veja as perguntas mais comuns e as respectivas soluções e envie-nos diretamente perguntas/sugestões/feedback
- Adicionar ao ecrã inicial Adicione um ícone ao ecrã inicial do seu telemóvel. Com este passo, não tem de abrir sempre o seu dispositivo através da aplicação, mas basta clicar diretamente neste ícone adicionado e será levado diretamente para a vista da câmara
- Atualização do dispositivo Atualização do dispositivo. Opção para ativar as actualizações automáticas
- Reiniciar o dispositivo reiniciar o dispositivo
- Remover dispositivo Remover e desemparelhar um dispositivo. Um passo importante se pretender alterar o proprietário do dispositivo. Depois de adicionar o dispositivo à aplicação, o dispositivo fica emparelhado e não pode ser adicionado a outra conta.

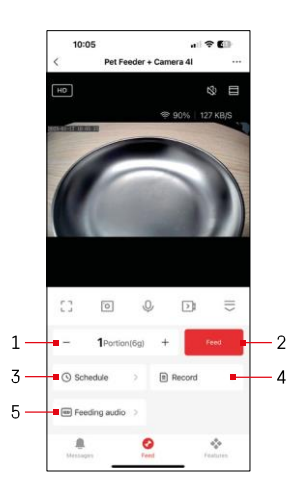

## Controlos e funções

#### Definições de alimentação

- 1 Definir o número de porções para a alimentação manual
- 2 Iniciar a alimentação manual
- 3 Definir o horário de alimentação
- 4 Registo de alimentação
- 5 Gravação de uma mensagem sonora durante a alimentação.

O anúncio é gravado diretamente do microfone do alimentador e depois reproduzido 3 vezes durante cada alimentação. A gravação só é apagada se o aparelho for reiniciado.

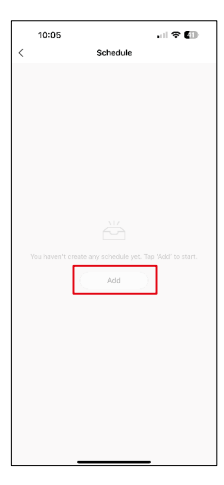

Nesta página, selecione as horas e os dias de alimentação em que este plano deve ser executado. Em seguida, selecione o número de porções a serem distribuídas pelo alimentador durante este horário.

Para começar a definir o plano de alimentação, clique no botão "Adicionar".

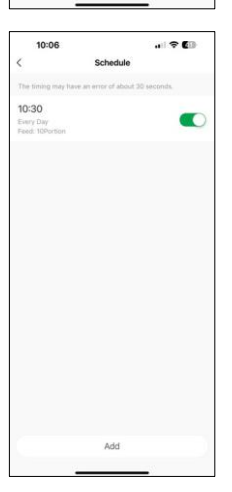

Depois de guardar o horário, a aplicação leva-o para uma lista de todos os horários que criou. No caso de criar vários horários (máx. 15), todos eles apresentados aqui.

Para eliminar qualquer plano, passe o dedo da direita para a esquerda num plano específico para visualizar o botão de eliminação.

Definições do plano alimentar

#### Manutenção do equipamento

- Desligue sempre a unidade da fonte de alimentação antes de a limpar.
- Não lavar ou mergulhar a base do alimentador em água, uma vez que a base contém componentes electrónicos.
- Para proteger os grânulos da humidade, secar todas as peças com um pano ou com ar seco após a limpeza.
- Se utilizar um agente de limpeza para limpar, enxagúe-o bem para tornar o dispositivo seguro para os animais.
- Para manter a alimentação fresca, mudar o uma vez por mês.

## FAQ de resolução de problemas

Não consigo emparelhar os dispositivos. O que é que posso fazer?

- Certifique-se tem um sinal suficientemente forte
- Conceder todas as permissões à aplicação nas definições
- Certifique-se de que está a utilizar a versão mais recente do sistema operativo móvel e a versão mais recente da aplicação
- Quando alimentado apenas por bateria, o alimentador entra no modo de suspensão após 3 minutos sem funcionamento. No modo de suspensão, a rede e todas as operações da aplicação ficam indisponíveis. O alimentador continuará a alimentar normalmente à hora prevista para a alimentação

Porque é que a quantidade de alimentos em cada porção não é a mesma?

 As primeiras porções podem, mas isso não significa que o aparelho esteja defeituoso. Após cerca de 6 refeições, as porções devem ser quase iguais.

Não estou a receber notificações, ?

- Conceder todas as permissões à aplicação nas definições
- Ativar as notificações nas definições da aplicação (Definições -> Notificações da aplicação)

Quem pode utilizar o dispositivo?

- O dispositivo deve ter sempre um administrador (proprietário)
- O administrador pode partilhar o dispositivo com os restantes membros do agregado familiar e atribuir-lhes direitos